## **MapMyFitness**

## Data included:

Date Submitted Workout Date Activity Type Calories Burned Distance Workout Time Average Pace Max Pace Average Speed Max Speed Average Heart Rate Steps Source Link \*we do not use this as it requires user login to view link results\*

## **Export process:**

- Click on the following link: https://www.mapmyfitness.com/auth/login?next=/workout/export/csv.
- 2. Enter your email and password and click Log In.

| S MAPMYFITNESS | Workouts Routes Community Go MVP 1-t Shop |
|----------------|-------------------------------------------|
|                |                                           |
|                | SIGN UP                                   |
|                | LOG IN WITH FACEBOOK                      |
|                | OR                                        |
|                | Email                                     |
|                | Password                                  |
|                | Forgot Password?                          |
|                | LOG IN                                    |
|                |                                           |

3. A .csv download should appear at the bottom of your browser.

4. Navigate to your downloads folder and locate the file titled user<numbers>\_workout\_history.csv. Right click on the file and select Compress to create a .zip version of the file.

|                                                                                                    |             | Downle              | oads  | O Search            |                      |
|----------------------------------------------------------------------------------------------------|-------------|---------------------|-------|---------------------|----------------------|
| <u>E</u>                                                                                                    | Name        |                     | Size  | Kind                | Date Added           |
| AirDrop                                                                                                    | Juser       | workout history.csv | 0120  | 22.1/D COV Decument | Today at 10:22 AM    |
|                                                                                                    |             |                     |       | Open<br>Open With   |                      |
| Recents                                                                                                    |             |                     | _     | Open with           |                      |
| Applications                                                                                                    |             |                     | _     | Move to Trash       |                      |
|                                                                                                    |             |                     |       | Get Info            |                      |
| iCloud Drive                                                                                                    |             |                     | - 2   | Compress "user      | workout history.csv" |
|                                                                                                    |             |                     |       | Duplicate           |                      |
|                                                                                                    |             |                     |       | Make Alias          | workout history on   |
| Documents                                                                                                    |             |                     |       | Share               | workout_history.csv  |
| Locations                                                                                                    |             |                     |       | Quick Actions       |                      |
| W Network                                                                                                    |             |                     | C     | Copy "user v        | vorkout_history.csv" |
| Tags                                                                                                    |             |                     |       | Import from iPhone  |                      |
|                                                                                                    |             |                     |       | Use Groups          |                      |
|                                                                                                    |             |                     |       |                     |                      |
|                                                                                                    |             |                     |       |                     |                      |
|                                                                                                    |             | 🖸 Down              | loads |                     |                      |
| $\langle \rangle$                                                                                                    |             |                     |       | Q Search            |                      |
| Favorites                                                                                                    | Name        |                     | Size  | Kind                | Date Added           |
| AirDrop                                                                                                    | user        | wut_history.csv.zip |       | 0 KP 7ID probing    | To dow at 10:22 AM   |
| × ×                                                                                                    |             |                     |       | 9 KB ZIP archive    | Today at 10:32 AM    |
| O Downloads                                                                                                    | 🚽 user      | workout_history.csv |       | 32 KB CSV Document  | Today at 10:22 AM    |
| Downloads     Recents                                                                                                    | Juser .     | workout_history.csv |       | 32 KB CSV Document  | Today at 10:22 AM    |
| Downloads                                                                                                    | Juser-      | vorkout_history.csv |       | 32 KB CSV Document  | Today at 10:22 AM    |
| Downloads                                                                                                    | Juser Juser | vorkout_history.csv |       | 32 KB CSV Document  | Today at 10:22 AM    |
| Downloads Downloads Recents Applications iCloud Cloud Drive                                                                  | Juser User  | vorkout_history.csv |       | 32 KB CSV Document  | Today at 10:22 AM    |
| Downloads     Applications     iCloud     iCloud Drive     Desktop                                                           | user.       | vorkout_history.csv |       | 32 KB CSV Document  | Today at 10:22 AM    |
| Downloads     Downloads     Applications     iCloud     iCloud Drive     Desktop     Documents                               | user.       | vorkout_history.csv |       | 32 KB CSV Document  | Today at 10:22 AM    |
| Downloads     Downloads     Recents     Applications     iCloud     iCloud Drive     Desktop     Documents     Locations     | user.       | vorkout_history.csv |       | 32 KB CSV Document  | Today at 10:22 AM    |
| Downloads<br>Downloads<br>Recents<br>Applications<br>iCloud<br>Dicloud Drive<br>Desktop<br>Documents<br>Locations<br>Network | user.       | vorkout_history.csv |       | 32 KB CSV Document  | Today at 10:22 AM    |

5. Return to the Center for Digital Health Donate Your Data webpage (the link in the email that you received from our research team; it should look similar to: https://donate.centerfordigitalhealth.upenn.edu/socialshare?activity=<number >&survey=<number>)

6. Click Upload Data next to the Google icon.

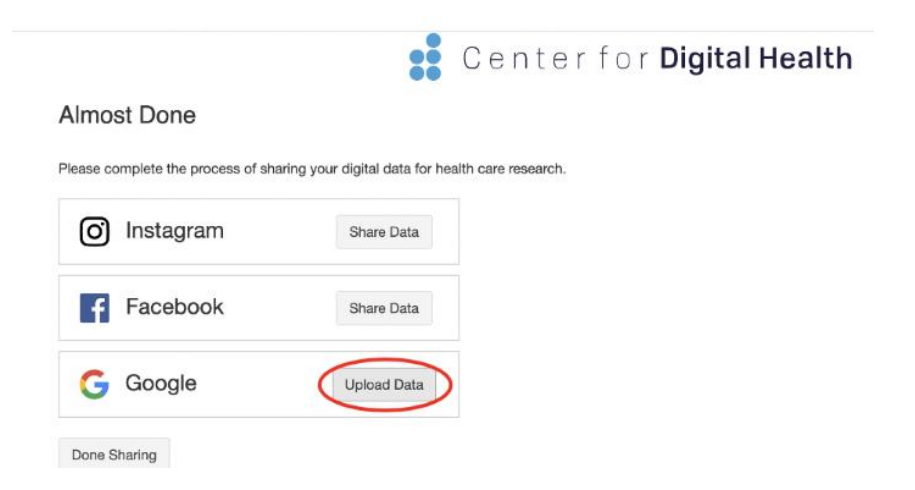

7. A box should appear below. Please click on the **box**.

| O Instagram | Share Data |  |
|-------------|------------|--|
| Facebook    | Share Data |  |
| G Google    |            |  |
|             |            |  |

8. Please navigate to the **Downloads** folder and select the **user<numbers>\_workout\_history.zip** file.

| 👖 Apps 🛅 News M Gmail 🌻 Maps | <>>=>                                    | Downloads           | ٥                                            | Q, Search              |
|------------------------------|------------------------------------------|---------------------|----------------------------------------------|------------------------|
| Almost Done                  | Favorites Downloads Recents Applications |                     |                                              |                        |
| Please click on the button t | iCloud<br>iCloud Drive<br>Desktop        |                     | ĺ                                            |                        |
| O Instagran                  | Documents                                |                     | user                                         | prkout_history.csv.zip |
| Faceboo                      | Tags<br>Media                            |                     | Zip archive - 9 KB<br>Information<br>Created | Today, 10:32 A         |
| G Google                     | Options                                  | userhistory.csv.zip | Modified                                     | Cancel Open            |
| To upload files,             | click or drag files here.                |                     |                                              |                        |
| Close                        |                                          |                     |                                              |                        |

9. You should then see the **user<numbers>\_workout\_history.zip** file uploaded in the box below the Google icon.

| O Instagram | Share Data | To share Instagram, sign into your account, you will need your username and password.                                     |
|-------------|------------|----------------------------------------------------------------------------------------------------|
| Facebook    | Share Data | To share Facebook, sign into your account, you will<br>need your username and password.                                   |
| G Google    |            | To share Google, sign into your Google Account email<br>(Gmail) or phone number and password. You upload z'<br>files bere |
|             |            |                                                                                                    |
| 9.3 KB      |            |                                                                                                    |
|             |            |                                                                                                    |